- Introducción
- Instalación y supervisión de trampas para insectos
- Reporte de incidencias forestales

# Introducción

En este tutorial aprenderemos cómo usar gvSIG Mobile y gvSIG Mini.

gvSIG Mobile es el GIS móvil que puede manejar SHP, GML, KML, GPX, ECW, WMS and WFS. Permite edición geográfica y de atributos de datos vectoriales y uso del GPS.

gvSIG Mini es un visor de tiles y WMS que te permite conocer tu posición sobre OpenStreetMap o cualquier otro sistema de tiles, buscar direcciones y puntos de interés desde teléfonos Java o Android.

En esta primera parte hablaremos sobre gvSIG Mobile y resolveremos dos casos de uso: La instalación y supervisión de trampas para insectos y reporte de incidencias forestales.

A continuación Alberto os enseñará como utilizar gvSIG Mini.

# Instalación y supervisión de trampas para insectos

## Caso de uso

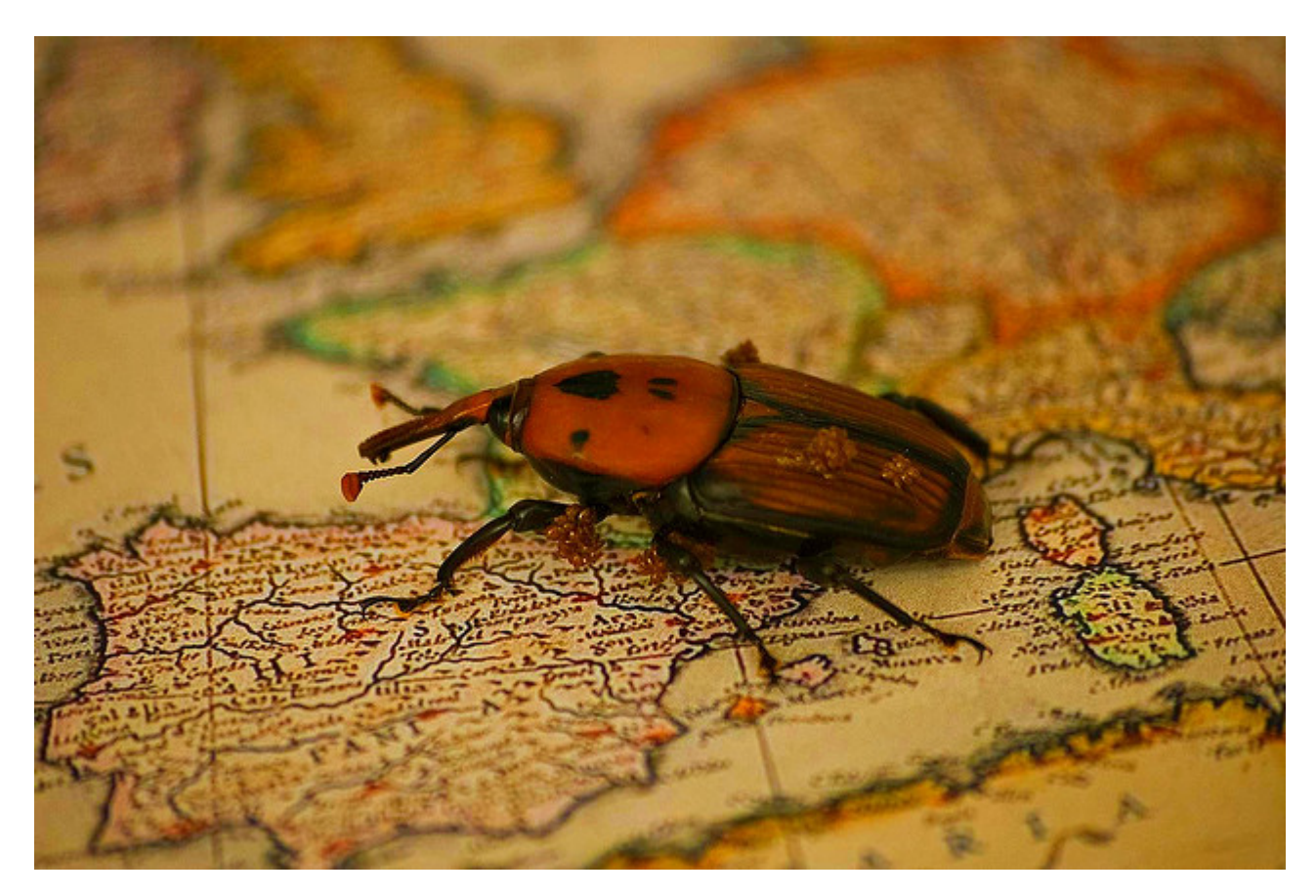

(Fotografía de rjime31)

Tenemos que controlar la actividad de algunos insectos extranjeros que están destruyendo los árboles de una región en

España. Tenemos que saber qué partes del bosque están infestadas y cuales libres de ellos. El tamaño de la infestación es también importante para determinar si debe ser considerada una plaga o no. También queremos saber cómo afecta esta infestación al resto de insectos de la región.

## Solución propuesta

Vamos a distribuir cientos de trampas dentro de la región con diferentes cebos para capturar varias especies de insectos. Cada semana, las trampas se recogerán, se contaron los insectos capturados y sustituirá o reparará de ser necesario. Estos datos serán recogidos por ingenieros forestales usando PDAs con gvSIG Mobile y luego almacenados en un SIG central.

## El tutorial

Haremos uso de gvSIG para crear un shapefile vacío con estos atributos:

- ID: Identificador
- DINSTALLED: Fecha de la instalación
- BAIT: tipo de cebo (asociado a un tipo de insecto)
- FITTER: Persona que hizo la instalacion
- COUNT: Número de insectos capturados en la última visita a la trampa
- STATUS: Estado de la trampa el dia de la última visita
- DREPLACED: Fecha del último reemplazo de la trampa
- DVISIT: Fecha de la ultima visita
- OPERATOR: Persona que hizo la ultima visita
- OBSERV: Texto libre

A continuación, vamos a crear dos formularios personalizados, uno para la instalación y el otro para la supervisión.

#### Creación del shapefile

- Abrimos gvSIG desktop
- Nueva vista
- Abrimos la vista
- Vista / Nueva capa / Nuevo SHP
- Nombre: "traps" Tipo: Puntos
- Añadimos los campos que se muestran en la imagen

| 😡 New layer |               |                |                | ×                     |  |  |
|-------------|---------------|----------------|----------------|-----------------------|--|--|
|             | Define fields |                |                |                       |  |  |
|             | Field         | Туре           | Length         | Add field             |  |  |
|             | ID            | String         | 4              | Delete field          |  |  |
|             | DINSTALLED    | Date           | 20             |                       |  |  |
|             | BAIT          | String         | 2              |                       |  |  |
|             | FITTER        | String         | 200            |                       |  |  |
|             | COUNT         | Integer        | 20             |                       |  |  |
|             | STATUS        | String         | 2              |                       |  |  |
|             | DREPLACED     | Date           | 20             |                       |  |  |
|             | DVISIT        | Date           | 20             |                       |  |  |
|             | OPERATOR      | String         | 200            |                       |  |  |
|             | OBSERV        | String         | 250            |                       |  |  |
|             |               |                |                |                       |  |  |
|             |               |                |                |                       |  |  |
|             |               |                |                |                       |  |  |
|             |               |                |                |                       |  |  |
|             |               |                |                |                       |  |  |
|             |               |                |                |                       |  |  |
|             |               |                |                |                       |  |  |
|             |               |                |                |                       |  |  |
|             | (             | < <u>B</u> ack | <u>N</u> ext > | Einish <u>C</u> ancel |  |  |

- Guardarlo con nombre "traps"
- Ahora hacemos clic derecho en la capa "traps" y elegimos "finalizar edición"
- Cerramos gvSIG desktop

### Crear el formulario de instalación trampa

Los formularios personalizados se construyen con thinlet, un formato libre XUL para definir los formularios en XML. Se pueden crear los formularios directamente con XML o con el editor gratuito ThinG.

Puede descargar ThinG desde http://thing.sourceforge.net/

Abrimos ThinG

|                | ThinG - navform.xml               |    |                            |          | - C - X   | 1       |
|----------------|-----------------------------------|----|----------------------------|----------|-----------|---------|
|                | Elle Edit Tools Help              |    |                            |          |           |         |
|                |                                   | 00 | Isbel                      |          | - 22 1 22 | toolbar |
|                | - Jabel                           | -  | ML Preview                 |          |           |         |
|                | textfield                         | 70 | ID D                       |          | <u>^</u>  |         |
| component tree | label                             |    | Link                       |          |           |         |
| component acc  | textield                          |    | Name                       |          |           |         |
|                | textarea                          |    |                            |          |           |         |
|                | label                             |    | Canguage                   |          |           |         |
|                | H combobox                        |    | Steet Name                 | tached   |           |         |
|                |                                   | -  | Base                       |          |           |         |
|                |                                   |    | Names                      | Prefix   | Sufix     |         |
|                | Property  Value                   |    |                            |          |           |         |
|                | background booter false           | 1  | Type                       | Type Bef | Type Aft  |         |
|                | bottom 2                          |    | -                          |          |           |         |
|                | colspan 1                         |    | Address<br>Defenses Addres |          |           |         |
|                | columns 2                         |    | I Address                  | R        |           |         |
| properties     | enabled true                      |    | Non-Reference Ar           | ddress   |           |         |
| p p            | focusiost                         |    | L                          | R        |           |         |
|                | font                              |    | Address Scheme             |          |           |         |
|                | foreground                        |    | L                          | ▼ R      | -         |         |
|                | gap 2                             |    | Address Format             |          |           | preview |
|                | halign fill<br>beight 1350        |    | P                          |          |           | P       |
|                | )18n false                        |    | Area ID                    |          | <u>.</u>  |         |
|                |                                   | ā  | L                          | R        |           |         |
|                | 1993                              | 1  | Destands                   |          | •         |         |
|                | C:lgvSIGMobileXPtresourcesitorms/ |    |                            |          |           |         |

Creamos un nuevo panel

| G <sup>T</sup> ThinG - [untitled]            |             |
|----------------------------------------------|-------------|
| <u>File E</u> dit <u>T</u> ools <u>H</u> elp |             |
|                                              |             |
| oreate new panel                             | XML Previev |
|                                              |             |
|                                              |             |
|                                              |             |

- Establecemos el ancho (width): 220
- Establecemos el alto (height): 200
- Establecemos el número de columnas (columns): 2

| ThinG - [untitled] [modified]                    |         |  |  |  |  |
|--------------------------------------------------|---------|--|--|--|--|
| <u>File E</u> dit <u>T</u> ools <u>H</u> elp     |         |  |  |  |  |
|                                                  | ***     |  |  |  |  |
| panel XML Preview                                |         |  |  |  |  |
|                                                  | <b></b> |  |  |  |  |
|                                                  |         |  |  |  |  |
|                                                  |         |  |  |  |  |
| Property 🔻 Value                                 |         |  |  |  |  |
| bottom 0                                         |         |  |  |  |  |
| colspan 1                                        |         |  |  |  |  |
| columns 2                                        |         |  |  |  |  |
| enabled true                                     |         |  |  |  |  |
| focusgained                                      |         |  |  |  |  |
| focusiost                                        |         |  |  |  |  |
| font                                             |         |  |  |  |  |
| foreground                                       |         |  |  |  |  |
| gap 0                                            |         |  |  |  |  |
|                                                  |         |  |  |  |  |
| columns: 2 Reset                                 | •       |  |  |  |  |
| Component [panel]: Property columns changed to 2 |         |  |  |  |  |

Creamos una label

| ThinG - [untitled] [modified]                        |             |
|------------------------------------------------------|-------------|
| <u>F</u> ile <u>E</u> dit <u>T</u> ools <u>H</u> elp | $\frown$    |
|                                                      | label [     |
| panel                                                | XML Preview |
|                                                      |             |
|                                                      |             |
|                                                      |             |
| Property 🔻 Value                                     |             |
| bottom 0                                             |             |

- Establecemos text a: Reference
- Click en el panel y creamos un nuevo textfied
- Establecemos weightx a: 1
- Establecemos property a: featureAttribute=ID
- Creamos una nueva label [text: Installation date]
- Creamos un nuevo textfield [property: featureAttribute=DINSTALLED]
- Creamos una nueva label [text: Type of bait]
- Creamos un nuevo combobox [property: featureAttribute=BAIT]

| XML       Preview         Reference |
|-------------------------------------|

Seleccionamos el combobox y creamos un nuevo choice [name: AN, text: Ants]

| textfield                       | XML Preview        |
|---------------------------------|--------------------|
| label                           | Reference          |
| 🖻 combobox                      |                    |
| choice [AN]                     | Installation date  |
|                                 | Type of bait       |
| Property 🔻 Value                |                    |
| alignment left                  |                    |
| background                      |                    |
| enabled true                    | п                  |
| font                            |                    |
| foreground                      |                    |
| i18n false                      |                    |
| icon                            |                    |
| name AN                         |                    |
| property                        |                    |
| text Ants                       |                    |
| tooltip                         |                    |
| text: Ants Rese                 | et                 |
| Component [choice:AN]: Property | name changed to AN |

- Elegimos el combobox y creamos un nuevo choice [name: BE, text: Beetles]
- Elegimos el combobox y creamos un nuevo choice [name: FL, text: Flies]
- Creamos un nuevo label [text: Installed by, colspan: 2]
- Creamos un nuevo textfield [property: featureAttribute=FITTER, colspan: 2]

Ya tenemos el formulario completo. Debería parecerse a esto

| ThinG - trap_installation.xml                                                                                                    |                                                                                                    |
|----------------------------------------------------------------------------------------------------|----------------------------------------------------------------------------------------------------|
| <u>F</u> ile <u>E</u> dit <u>T</u> ools <u>H</u> elp                                                                                                    |                                                                                                    |
|                                                                                                    | Iabel         I         I         I         I         I         I         II         I         III         III         III         IIII         IIII         IIIII         IIIIIIIIIIIIIIIIIIIIIIIIIIIIIIIIIIII |
| □ panel   □ label   □ textfield   □ label   □ textfield   □ label   □ textfield   □ label   □ label   □ labe | XML       Preview         Reference                                                                                                    |
| C:\Users\jcarras\Documents\foss4g\t                                                                                                    | utorial\trap_installation.xml saved.                                                                                                    |

En caso afirmativo grábalo como "trap\_installation.xml" en el mismo directorio que "traps.shp".

## Creamos el formulario para el mantenimiento

Procedemos igual que antes creando una estructura como la siguiente:

- panel [width: 220, columns: 2]
  - label [text: Reference]
  - textfield [property: featureAttribute=ID;modifiable=false, weightx: 1]
  - label [text: Type of bait]
  - combobox [property: featureAttribute=BAIT;modifiable=false]
    - choice [name: AN, text: Ants]
      - choice [name: BE, text: Beetles]
      - choice [name: FL, text: Flies]
  - label [text: N. Catch]
  - spinbox [property: featureAttribute=COUNT]
  - label [text: Status]
  - combobox [property: featureAttribute=STATUS]
    - choice [name: GO, text: Good]
    - choice [name: OK, text: Wear out]
    - choice [name: BR, text: Broken]
    - choice [name: DS, text: Dissapeared]
  - label [text: Visited on]
  - textbox [property: featureAttribute=DVISIT]
  - label [text: Replaced on]
  - textbox [property: featureAttribute=DREPLACED]
  - label [text: Inspected by, colspan: 2]
  - textfield [property: featureAttribute=OPERATOR, colspan: 2]
  - label [text: Observations, colspan: 2]
  - textarea [property: featureAttribute=OBSERV, colspan: 2]

Guardamos el formulario como "trap\_maintenance.xml"

## Preparar la PDA

- Crear una carpeta llamada "traps" en la raíz de una tarjeta SD
- Copia el shapefile (3 archivos), trap\_installation.xml y trap\_maintenance.xml en la misma carpeta.
- Copia otros archivos de mapas de interés para utilizar como referencia como un archivo ECW con una foto detallada del terrenos.
- Extraer la tarjeta e insertarla en la PDA
- Abrir gvSIG Mobile
- Cargar el shapefile traps.shp (y opcionalmente otros shapefiles o ECW)

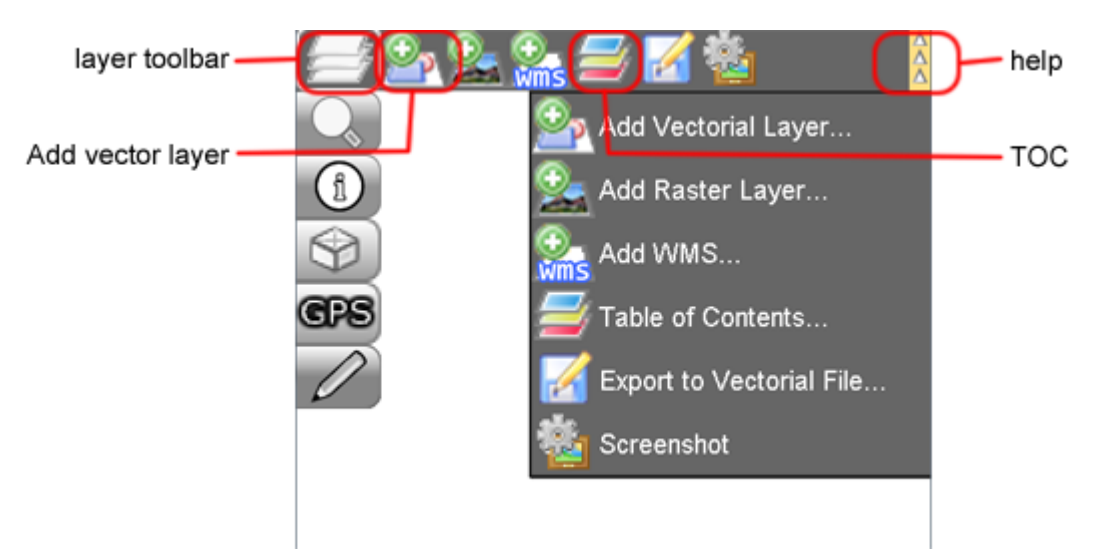

- Asociamos el formulario trap\_installation a la capa
  - Abrimos el gestor de capas TOC
  - Elegimos la capa
  - Abrimos las propiedades
  - Activar formulario personalizado y usar el navegador de archivos para elegir trap\_installation.xml

| Table of Contents                                                                                                    |              |                           |
|----------------------------------------------------------------------------------------------------|--------------|---------------------------|
| 🗩 🤹 🕕 Sym. 🥖 🛛 Layer name 🦉 🌺                                                                                                    |              | Layer properties          |
| 🗷 🗆 🗁 traps                                                                                                    | Name:        | traps                     |
|                                                                                                    | File:        | traps.shp                 |
|                                                                                                    | Visible:     | V                         |
| I                                                                                                    | Infoable:    | <b>v</b>                  |
|                                                                                                    | Personal For | r 🕫 trap_installation.xml |
| ( Contraction of the second second seco | Max scale:   |                           |
|                                                                                                    | Min scale:   |                           |
|                                                                                                    |              | A                         |
| -                                                                                                    |              |                           |
|                                                                                                    |              |                           |
|                                                                                                    | Comment:     |                           |
|                                                                                                    |              |                           |
|                                                                                                    |              |                           |
|                                                                                                    |              | 4 w                       |
|                                                                                                    | 00           |                           |

Aceptamos todos los diálogos

Ahora tenemos todo lo que necesitamos para almacenar la posición de las trampas y mantenerlas

## Instalación de las trampas

- Ahora salimos de la oficina con gvSIG Mobile y el coche cargado con un puñado de trampas.
- Primero encendemos el GPS

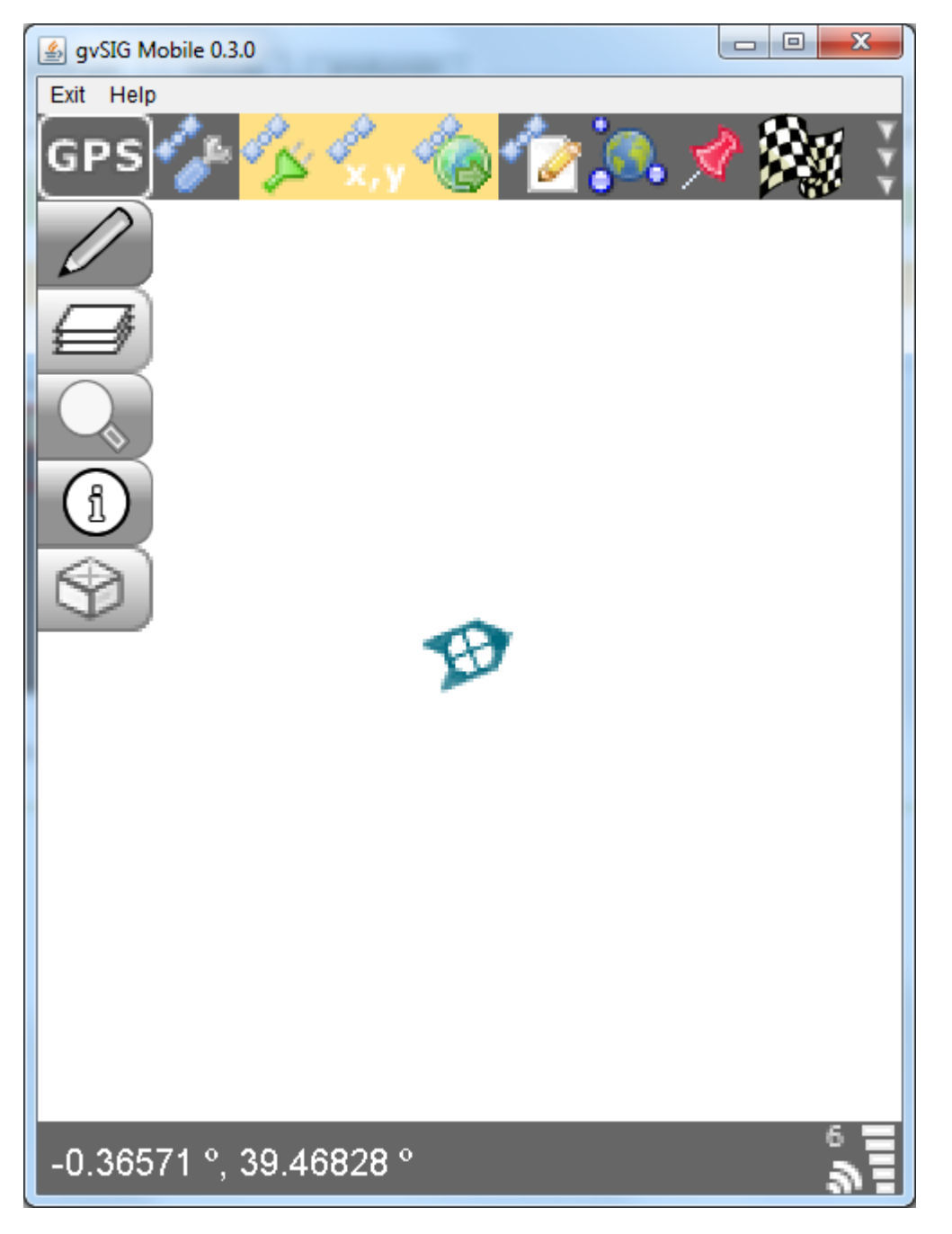

Activamos la edición de la capa

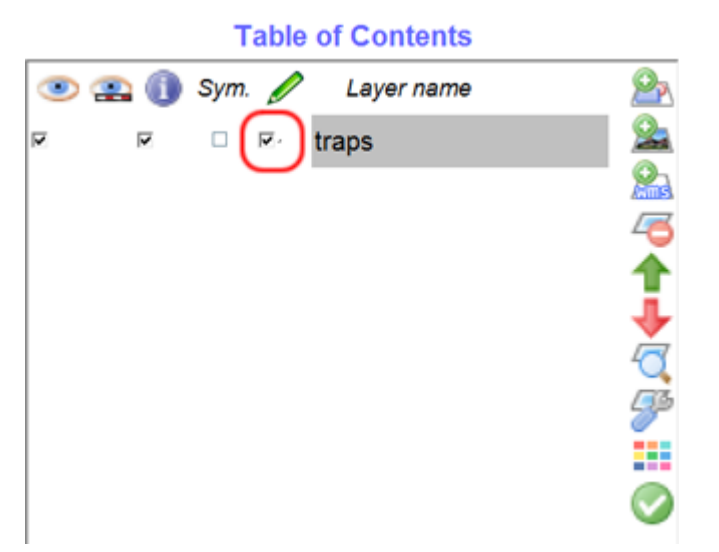

- Buscamos un lugar apropiado e instalamos la trampa
- Creamos un nuevo punto sobre la ubicación de la trampa en gvSIG Mobile usando "Añadir punto" o "Crear nuevo punto usando el GPS"

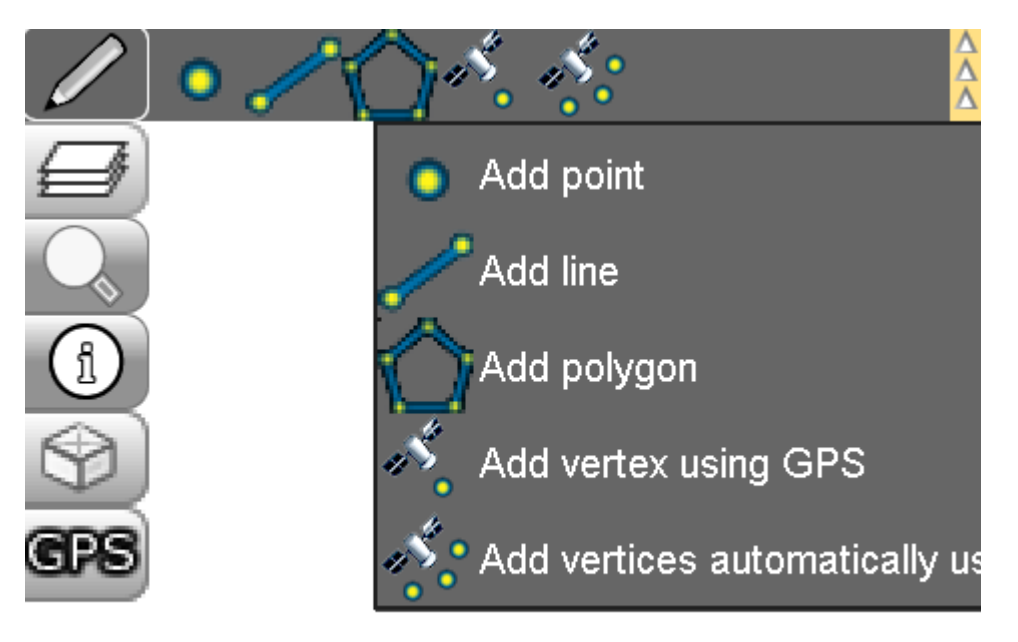

Elegimos la herramienta de información hacemos click sobre el nuevo punto

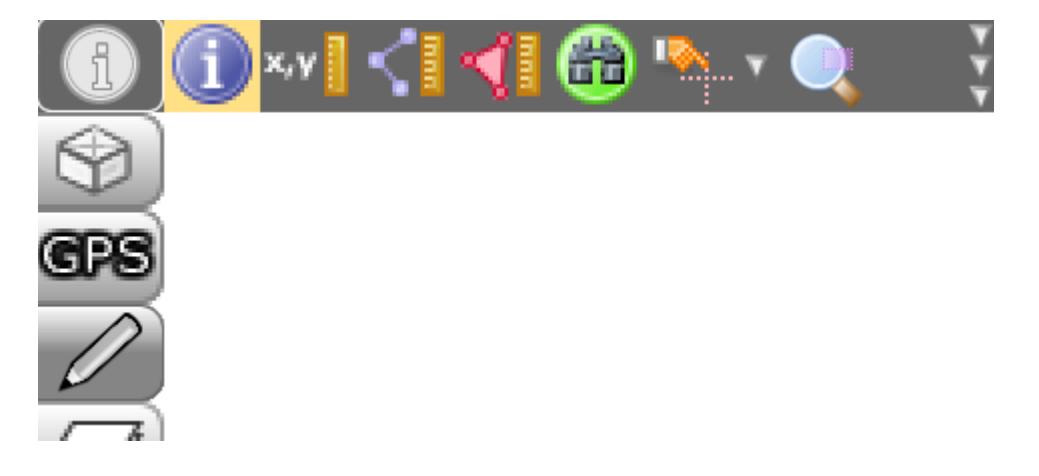

Aparece el formulario personalizado, lo rellenamos y aceptamos

| <u></u>           | <b>— X</b> —      |
|-------------------|-------------------|
| Reference         | 0001              |
| Installation date | 20100905          |
| Type of bait      | Beetles 👻         |
| Installed by      |                   |
| Javi Carrasco     |                   |
|                   |                   |
|                   |                   |
|                   |                   |
|                   |                   |
|                   |                   |
|                   |                   |
|                   |                   |
|                   |                   |
|                   |                   |
|                   |                   |
|                   | 📀 save 🛛 😒 cancel |

- Acabamos de instalar nuestra primera trampa y la hemos registrado en el SHP. Ahora seguimos instalando el resto de trampas de la misma manera
- Cuando todas las trampas estén instaladas, terminamos la edición de la capa y volvemos a la oficina
- Una vez en la oficina, abrimos el SHP con gvSIG desktop y hacemos una copia de seguridad, lo más recomendable en una base de datos espacial.

### Mantenimiento de las trampas

- Abrimos gvSIG Mobile y cargamos el anterior shapefile con todas las trampas creadas y cualquier cartografía que podamos usar como referencia
- Establecemos "trap\_maintenance.xml" como el formulario personalizado de la capa
- Activamos la edición de la capa
- Utilizando el GPS para guiarnos conducimos hasta la trampa más cercana
- Contamos los insectos capturados y reemplazamos o reparamos la trampa si fuera necesario
- Elegimos la herramienta de edición y hacemos clic sobre la trampa
- Rellenamos los campos y nos desplazamos hasta la siguiente trampa hasta que todas las trampas hayan sido revisadas

| <u></u>      | X               |      |  |  |  |  |
|--------------|-----------------|------|--|--|--|--|
| Reference    | 0001            |      |  |  |  |  |
| Type of bait | Beetles 👻       |      |  |  |  |  |
| N. catch     | 3               |      |  |  |  |  |
| Status       | Broken 🔻        |      |  |  |  |  |
| Visited on   | 20100907        |      |  |  |  |  |
| Replaced on  | 20100907        |      |  |  |  |  |
| Inspected by |                 |      |  |  |  |  |
| JC1          |                 |      |  |  |  |  |
| Observations | š               |      |  |  |  |  |
| The trap bur | ned             |      |  |  |  |  |
|              |                 |      |  |  |  |  |
|              |                 |      |  |  |  |  |
|              |                 |      |  |  |  |  |
|              |                 |      |  |  |  |  |
|              |                 | -    |  |  |  |  |
|              | 📀 save 🛛 😒 cano | el : |  |  |  |  |

- Cuando todas las trampas hayan sido revisadas desactivamos la edición y volvemos a la oficina
- En la oficina copiamos la información en la base de datos

Fin del caso de uso

# Reporte de incidencias forestales

## Caso de uso

Tenemos que examinar un gran bosque periódicamente para detectar posibles causas de incendio para prevenirlo así como otras amenazas. También queremos detectar cualquier daño existente para iniciar su reparación.

#### Solucion propuesta

Un ingeniero forestal patrullará todos los días en un sector del bosque y registrará las incidencias en una PDA. Más tarde, descargará estos datos en la oficina. También las bocas de incendios serán visitadas cada semana para mantenerlas en perfectas condiciones, así como los sensores de calor.

## El tutorial

Vamos a utilizar gvSIG Mobile para rellenar estos datos:

## Incidencias

DATE: Fecha de la detección de la incidencia TYPE: Basura, Zona quemada, Cazadores, Plaga, Inundación, Asentamiento ilegal, Vegetación seca OBSERV: Texto libre INTENSITY: Importancia de la incidencia de 0 a 5 URGENT: Requiere acción inmediata PHOTOS: Se incluyen fotografias REPORTER: Persona detectora de la incidencia

No explicaremos como mantener las bocas de incendios ni sensores de calor porque sería muy similar al caso de uso anterior.

## Creamos un shapefile vacío

Creamos un shapefile vacío en gvSIG desktop igual que antes. El tipo será polígonos y el nombre "incidences".

Los campos serán los que se muestran en la imagen

| 😡 New layer |               |         |                | ×             |  |
|-------------|---------------|---------|----------------|---------------|--|
|             | Define fields |         |                |               |  |
|             | Field         | Туре    | Length         | Add field     |  |
|             | DATE          | Date    | 20             |               |  |
|             | TYPE          | String  | 2              | Delete field  |  |
|             | OBSERV        | String  | 250            |               |  |
|             | INTENSITY     | Integer | 1              |               |  |
|             | URGENT        | String  | 1              |               |  |
|             | PHOTOS        | String  | 1              |               |  |
|             | REPORTER      | String  | 200            |               |  |
|             |               |         |                |               |  |
|             |               | < Pack  | Nexts          | Einich Cancel |  |
|             |               |         | <u>INext</u> > |               |  |

## Guardamos el shapefile y cerramos gvSIG

#### Creamos el formulario personalizado

Todos los elementos y sus atributos se muestrn a continuación.

```
<panel
        background="#ffffff"
        columns="2"
        height="300"
        weightx="1"
        width="200">
        <label
                colspan="2"
                font="16 bold"
                foreground="#003fb7"
                text="Incidence Reporting"/>
    <label
                text="Date"/>
    <textfield
                property="featureAttribute=DATE"
                weightx="1"/>
    <label
                text="Type"/>
    <combobox
                property="featureAttribute=TYPE">
        <choice name="GB" text="Basura"/>
        <choice name="BU" text="Zona quemada"/>
        <choice name="HU" text="Cazadores"/>
        <choice name="PL" text="Plaga"/>
        <choice name="FL" text="Inundación"/>
        <choice name="SE" text="Asentamiento ilegal"/>
        <choice name="DR" text="Vegetación seca"/>
    </combobox>
    <label
                colspan="2"
                text="Observations"/>
    <textarea
                colspan="2"
                property="featureAttribute=OBSERV"/>
    <checkbox
                colspan="2"
                foreground="#ff232b"
                property="featureAttribute=URGENT;nonChkValue=N;chkValue=Y"
                text="Inmediate action required"/>
    <label
                text="Intensity (0-5)"/>
    <spinbox
                property="featureAttribute=INTENSITY"/>
    <checkbox
                colspan="2"
                property="featureAttribute=PHOTOS;nonChkValue=N;chkValue=Y"
                text="Photos taken"/>
    <label
                colspan="2"
                text="Reporter"/>
    <textfield
                colspan="2"
                property="featureAttribute=REPORTER"/>
</panel>
```

#### Preparamos la PDA

Copiamos el shapefile y el formulario personalizado a la tarjeta SD y la introducimos en la PDA.

#### Almacenamiento de incidencias

- Entramos en el bosque con la PDA con el GPS activado.
- Abrimos el shapefile y le asignamos el formulario personalizado igual que en el caso de uso anterior. Activamos la edición para esta capa.
- Opcionalmente podemos usar un temático para mostrar con distintos colores los tipos de incidencias.
- Al detectar alguna incidencia dibujamos un polígono alrededor del área afectada. Podemos utilizar la adición automática de vertices mediante GPS mientras nos movemos alrededor del área.
- Usamos la herramienta de información para mostrar el formulario personalizado y rellenarlo

| <u>د</u>            |                 |          |
|---------------------|-----------------|----------|
| Incidence Reporting |                 |          |
| Date                |                 |          |
| Туре                |                 | -        |
| Observations        |                 |          |
|                     |                 |          |
|                     |                 |          |
|                     |                 |          |
|                     |                 |          |
| Inmodiate           | action required |          |
| Intensity (0-5)     | action required | <b>•</b> |
| Photos tak          | en              |          |
| Reporter            |                 |          |
|                     |                 |          |
|                     |                 |          |
|                     |                 | -        |
|                     | 📀 save [        | 3 cancel |

Una vez hayamos terminado nuestra ruta, desactivamos la edición y volvemos a la oficina.